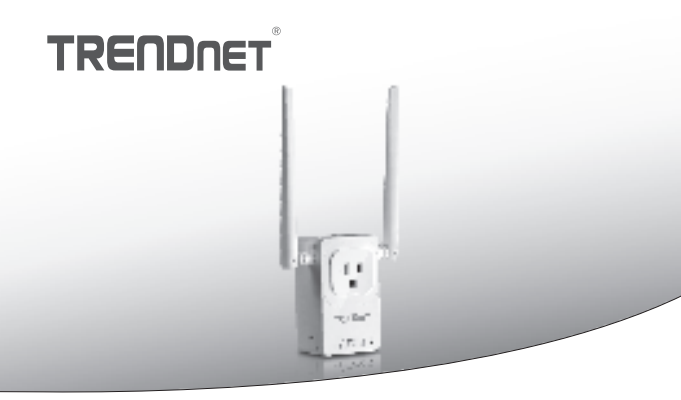

· Home Smart Switch (with Wireless Extender)

## THA-103AC

· Quick Installation Guide (1)

THA-103AC (V1) / 06.08.2015

## 1. Before You Start

## Package Contents

- THA-103AC
- Quick Installation Guide
- · CD-ROM (User's Guide)

## Minimum Requirements

- · Existing Wireless AC or N network
- Mobile device (e.g. Smartphone, Tablet) with Android (version 2.3 or higher) or iOS (version 6.1 or higher)

## 2. WPS Setup with iOS Device

## Note:

- WPS requires an external WPS button on your wireless router or access point in
  order to connect the THA-103AC switch to your network. If your router does not
  have a WPS button, or if you prefer to connect to your wireless network using our
  free app, please skip to the next section, Manual Setup with iOS Device located
  below.
- If you have an Android mobile device, refer to Section 4, WPS Setup with Android Device, or Section 5, Manual Setup with Android Device.
- For the initial installation, plug the THA-103AC into a power outlet near your router or access point. Toggle the power switch down to the "On" position, and wait 30 seconds while the unit boots up.

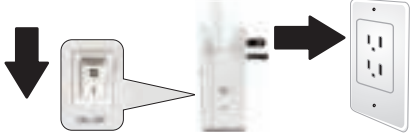

2. Press and hold the WPS button on your router for 5 seconds.

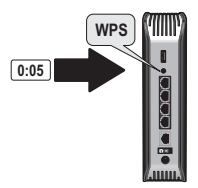

2

 Press and hold the WPS button on the THA-103AC. To connect to a 2.4GHz network, press and hold the button for three seconds and the WPS LED will flash. To connect to a 5GHz network, press and hold the button for seven seconds, the WiFi LED will flash. When the LED turns solid, the unit is connected.

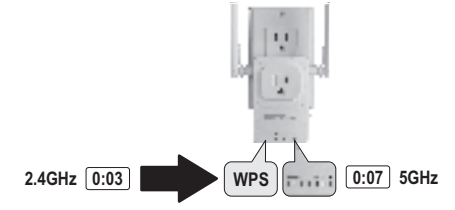

- Enable the WiFi settings on your iOS mobile device, and connect to your home wireless network.
- Go to the Apple App Store, and search for the TRENDnet Smart Home app, then install the app. Or, scan the QR code below to download and install the app.

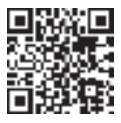

- PYCCK
- 6. Open the TRENDnet Smart Home app.

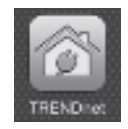

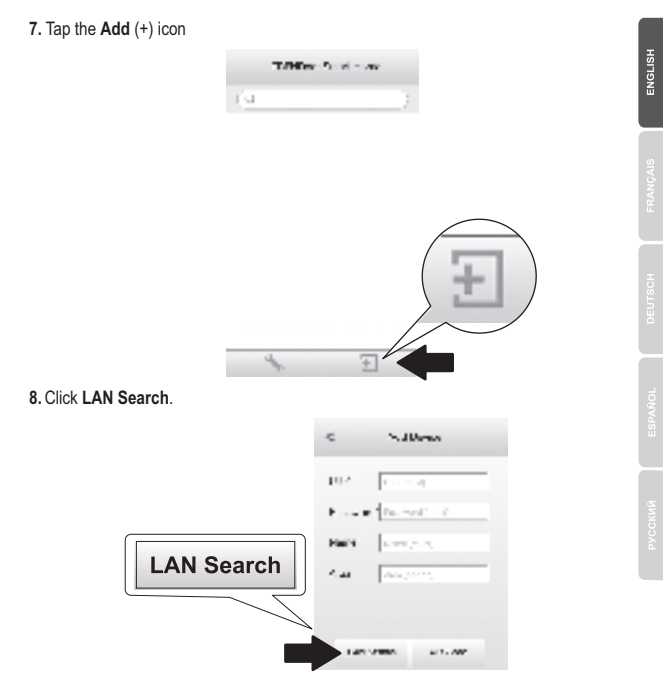

9. Select the THA-103AC smart switch.

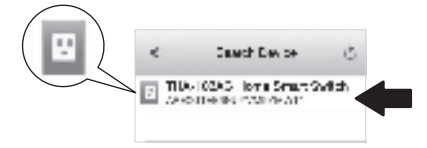

10. Enter the default password: admin.

| Password* +++++ |                                      |               |        |
|-----------------|--------------------------------------|---------------|--------|
|                 | HD2 223<br>Rate and and<br>Rate in a | *D*2* = 4     | r<br>- |
|                 | <ul> <li>TIG-103</li> </ul>          | AD I brai Sea | a      |
|                 | URS SHIES                            | Mic Loop      |        |

11. Tap Done to save the changes.

12. Tap on the THA-103AC.

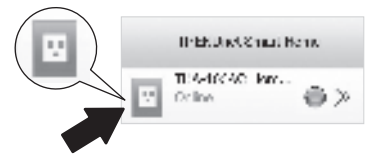

13. Tap the power icon to verify the outlet will turn on/off.

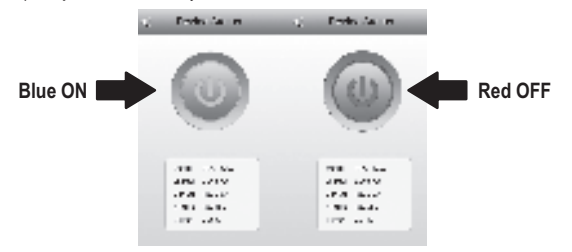

14. Wireless extender's setup is also finished. The THA-103AC can be moved to its final location. To project the strongest signal from the built-in wireless extender, put the unit in an area where your mobile device has at minimum three signal bars from your wireless network.  Installation is now complete! For detailed configuration information and advanced settings, Please refer to the User's Guide CD-ROM. Visit www.trendnet.com for product updates and online support.

## Note:

It is recommended that you change your password to ensure your device is secure. To change the password, open the **TRENDnet Smart Home** app, and locate your device. Click on the **Device Settings** icon, then select **Advanced Settings**. It is also recommended that you change your wireless passwords. To do so, please login to the device's configuration page and adjust your settings under the wireless section.

## 3. Manual Setup with iOS Mobile Device

## Note:

- Manual Setup uses TRENDnet's free app to connect the THA-103AC to your wireless network.
- If you have an Android mobile device, skip to the next section, WPS Setup with Android Device, or Section 5, Manual Setup with Android Device.
- To project the strongest signal from the built-in wireless extender, put the THA-103AC in an area where your mobile device has at least three signal bars from your wireless network. Toggle the power switch to the "On" position, and wait 30 seconds while the unit boots up.

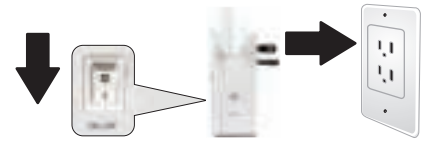

Go to the Apple App store, and search for the TRENDnet Smart Home app, then install the app. Or, scan the QR code below to download and install the app.

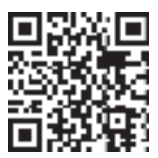

 Enable the Wi-Fi settings on your iOS mobile device, and connect to the THA-103AC.

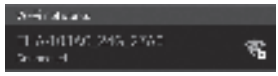

- 4. Enter the wireless password and tap Join. The default password is password.
- 5. Open the TRENDnet Smart Home app.

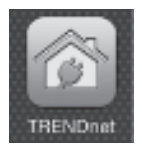

6. Tap the Add (+) icon

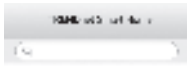

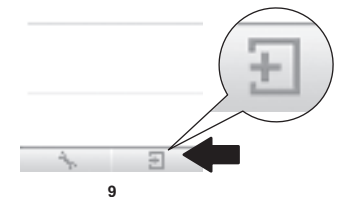

7. Tap LAN Search.

|            | <       | sidd Sec.25    |
|------------|---------|----------------|
|            | az.     | - Dirac (      |
|            | Environ | • www.elia.col |
|            | 5.102   | 53/14/16.02    |
| LAN Search | 240     | Ana (20 oc)    |
|            | LANS    | 4872 3E 250    |

8. Select the THA-103AC smart switch.

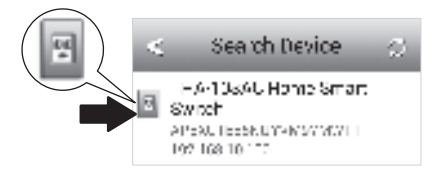

## 9. Enter the default device password: admin

- 10. Tap Done to save your changes.
- 11. Tap the Device Settings icon.

|   | IPERJoy Cross Rev          | . 🔊 |
|---|----------------------------|-----|
| E | TIM-10041 Inter-<br>Online | >>  |
| _ |                            |     |

## 12. Tap Advanced Setting.

|                 | < P+++/                       | ×1.0                      |
|-----------------|-------------------------------|---------------------------|
|                 | TT 4- 6540 T<br>AND ACTED AND | lame Sman D<br>Rentymsert |
| Advance Setting | Name 115 MA                   | Alle ne Anvil             |
|                 | Aziaanda Sata ag              | >                         |
|                 | Re-connect                    | Convision                 |

13. Tap WiFi Setting then tap WiFi.

| WiEi Satting | < Advance Sching |     |
|--------------|------------------|-----|
| WIFI Setting | Schudule         |     |
|              | WFISeting        | >   |
|              | Password         | - 2 |

14. Select your wireless network. The THA-103AC is capable of extending both 2.4GHz and 5GHz networks. If your router supports dual-band networking, you will have to choose which network to connect with the unit.

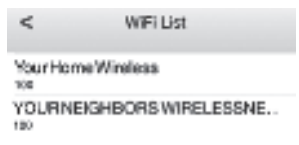

15. Enter your network's WiFi password and tap OK.

| Enter Passwo | Md OK |
|--------------|-------|
| •••••        |       |
| Cancel       | CK    |

- 16. Close the app.
- Connect your mobile device to your wireless network and re-launch the TRENDnet Smart Home app.
- 18. Tap on the THA-103AC.

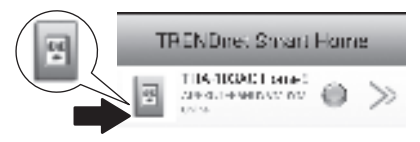

ENGLISH

PYCCKM

19. Tap the power icon to verify if the outlet will turn on/off.

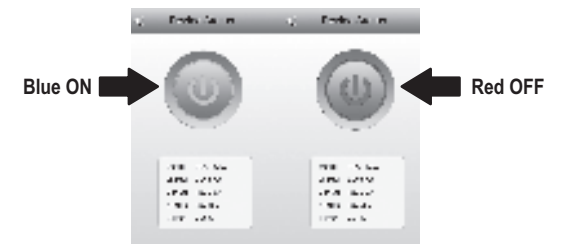

20. Installation and wireless extender's setup are now complete! For detailed configuration information and advanced settings, please refer to the User's Guide CD-ROM. Visit www.trendnet.com for product updates and online tech support.

### Note:

It is recommended that you change your password to ensure your device is secure. To change the password, open the **TRENDnet Smart Home** app, and locate your device. Click on the **Device Settings** icon, then select **Advanced Settings**. It is also recommended that you change your wireless passwords. To do so, please login to the device's configuration page and adjust your settings under the wireless section.

## 4. WPS Setup with Android Device

## Note:

- WPS requires an external WPS button on your wireless router or access point in
  order to connect the THA-103AC switch to your network. If your router does not
  have a WPS button, or if you prefer to connect to your wireless network using our
  free app, please skip to the next section, Manual Setup with Android Device
  located below.
- If you have an iOS mobile device, refer to Section 2, WPS Setup with iOS Mobile Device, or Section 3, Manual Setup with iOS Mobile Device.
- For the initial installation, plug in the THA-103AC into a power outlet near your router or access point. Toggle the power switch down to the "On" position, and wait 30 seconds while the unit boots up.

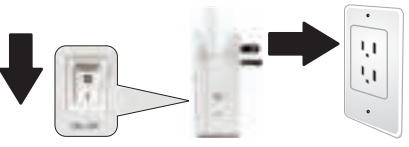

2. Press and hold the WPS button on your router or access point for 5 seconds.

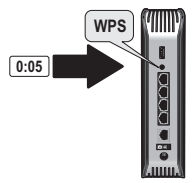

ENGLISH

ENGLISH

3. Press and hold the WPS button on the THA-103AC. To connect to a 2.4GHz network, press and hold the button for three seconds and the WPS LED will flash. To connect to a 5GHz network, press and hold the button for seven seconds, the WiFi LED will flash. When the LED turns solid, the unit is connected.

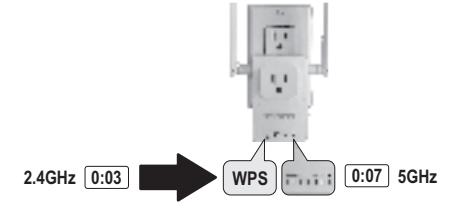

- Enable the WiFi settings on your Android mobile device, and connect to your home wireless network.
- 5. Go to the Google Play Store, search for the **TRENDnet Smart Home** app, and install the app. Or, scan the QR code below to download and install the app.

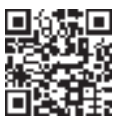

6. Open the TRENDnet Smart Home icon.

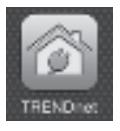

## 7. Tap the Add (+) icon.

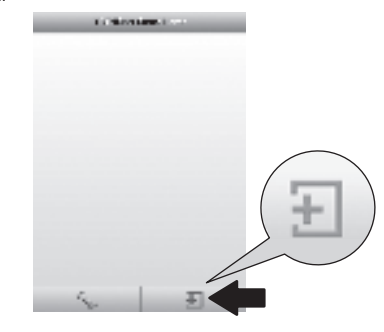

## 8. Tap LAN Search.

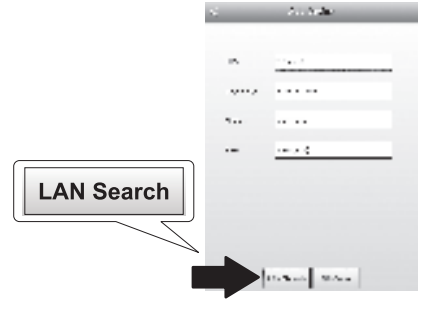

9. Select the THA-103AC smart switch.

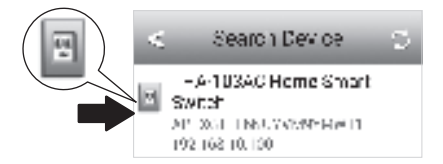

10. Enter the default password: admin.

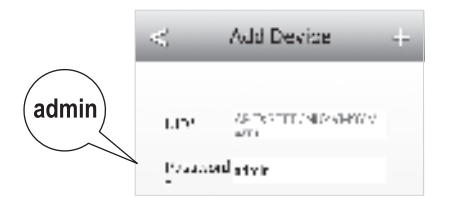

## 11. Press the Add (+) icon.

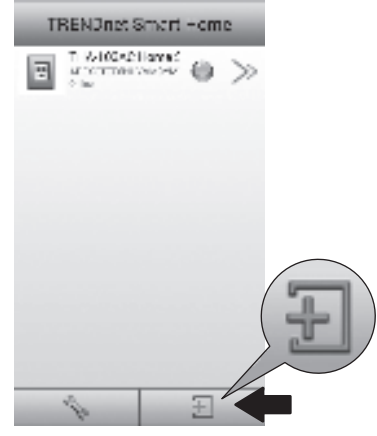

12. Select the THA-103AC smart switch.

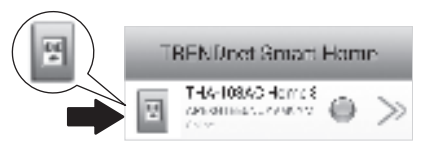

13. Tap the power icon to verify the outlet will turn on/off.

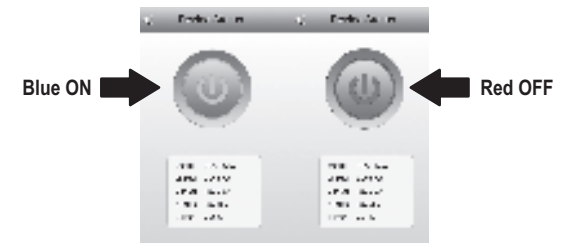

- 14. Wireless extender's setup is also finished. The THA-103AC can be moved to its final location. To project the strongest signal from the built-in wireless extender, put the unit in an area where your mobile device has at least three signal bars from your wireless network.
- Installation is now complete! For detailed configuration information and advanced settings, please refer to the User's Guide CD-ROM. Visit www.trendnet.com for product updates and online tech support.

### Note:

It is recommended that you change your password to ensure your device is secure. To change the password, open the **TRENDnet Smart Home** app, and locate your device. Click on the **Device Settings** icon, then select **Advanced Settings**. It is also recommended that you change your wireless passwords. To do so, please login to the device's configuration page and adjust your settings under the wireless section.

## ENGLISH

## 5. Manual Setup with Android Device

## Note:

- Manual Wireless Setup uses TRENDnet's free app to connect the THA-103AC to your wireless network.
- If you have an iOS mobile device, refer to Section 2, WPS Setup with iOS Mobile Device, or Section 3, Manual Setup with iOS Mobile Device.
- To project the strongest signal from the built-in wireless extender, put the THA-103AC in an area where your mobile device has at least three signal bars from your wireless network. Toggle the power switch to the "On" position, and wait 30 seconds while the unit boots up.
- Go to the Google Play Store, search for the TRENDnet Smart Home app, and install the app. Or, scan the QR code below to download and install the app.

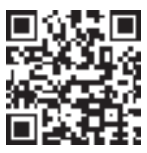

 Enable the WiFi settings on your Android mobile device, and connect to your THA-103AC.

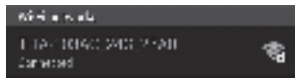

4. Enter the wireless password and tap OK. The default password is password.

| THA 103-                                             | AC_240_27                         | é0     |
|------------------------------------------------------|-----------------------------------|--------|
| <br>Servert 57<br>1 4 1034<br>State 17<br>With party | :r.<br>40,040,274,<br>40,077 85 ( |        |
|                                                      |                                   |        |
| and a                                                | 114                               | Contra |

5. Open the TRENDnet Smart Home app.

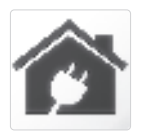

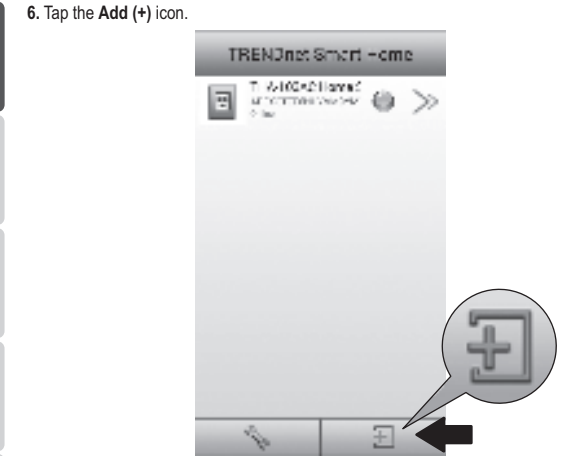

7. Tap LAN Search.

|            | <        | A H Bran.       |
|------------|----------|-----------------|
|            | 5.87     | 15.566          |
|            | Pare and | Service Section |
|            | ban.z    | Science and     |
| LAN Search | 2013     | 441.72.97       |
| $\square$  |          |                 |
|            | LAN'S    | ALC: 100        |

8. Select the THA-103AC smart switch.

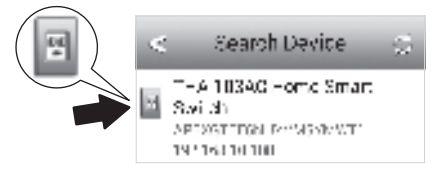

9. Enter the default device password: admin

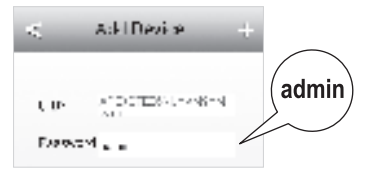

10. Tap the Add (+) icon.

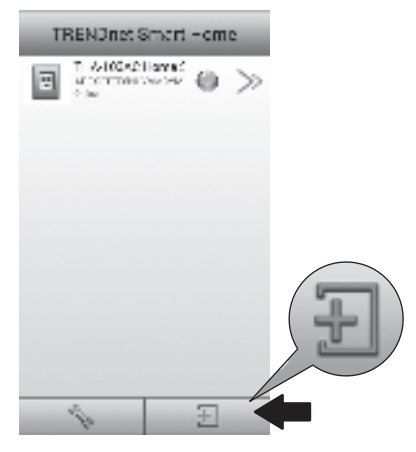

ENGLISH

11. Tap the Right Arrow icon.

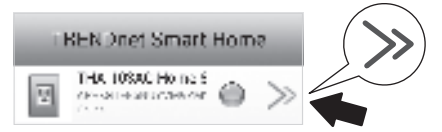

12. Tap Advanced.

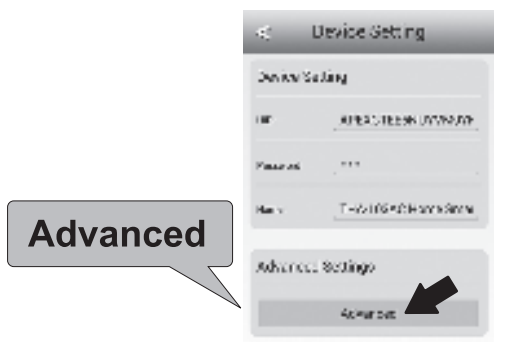

## 13. Tap Loading.

|         | < Advanced Gettings     |
|---------|-------------------------|
|         | Frodily Desire Pussword |
|         | (Dooge Review Province) |
|         | Stretue                 |
| Looding | Schoolule Setting       |
| Loading | With Information        |
|         | Looks.                  |

14. Select your wireless network. The THA-103AC is capable of extending both 2.4GHz and 5GHz networks. If your router supports dual-band networking, you will have to choose which network to connect with the unit.

| <          | Wifi Setting         | 0 |
|------------|----------------------|---|
| VOUR NEIGH | NORS WIRELESSNETWORK |   |
| YourHame/W | intera               |   |

Enter your network's WiFi password and tap OK.

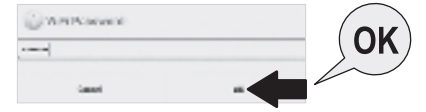

- 16. Close the app.
- Connect your mobile device to your wireless network and re-launch the TRENDnet Smart Home app.
- 18. Tap on the THA-103AC.

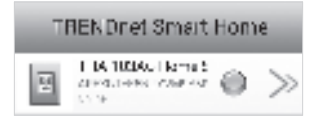

19. Tap the power icon to verify if the outlet will turn on/off.

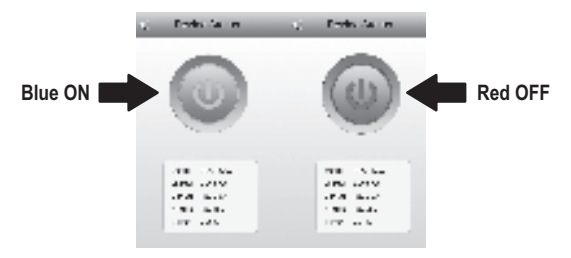

20. Installation and wireless extender's setup are now complete! For detailed configuration information and advanced settings, please refer to the User's Guide CD-ROM. Visit www.trendnet.com for product updates and online tech support.

## Note:

ENGLISH

It is recommended that you change your password to ensure your device is secure. To change the password, open the **TRENDnet Smart Home** app, and locate your device. Click on the **Device Settings** icon, then select **Advanced Settings**. It is also recommended that you change your wireless passwords. To do so, please login to the device's configuration page and adjust your settings under the wireless section.

Toll Free English Technical Support US/Canada: 855-373-4741 Hours: Monday-Friday 7:00 AM- 6:00 PM, Pacific Standard Time. After hours: 866-845-3673

### Manufacturer's Name and Address

TRENDnet, Inc. 20675 Manhattan Place Torrance, CA 90501 USA

## €€

### Product Information:

 Model Number:
 THA-103AC

 Product Name:
 Home Smart Switch (with AC Wi-Fi Extender)

 Trade Name:
 TRENDnet

TRENDnet hereby declare that the product is in compliance with the essential requirements and other relevant provisions under our sole responsibility.

#### Safety

EN 60950-1: 2006+A11+A1:2010+A12:2011+A2:2013

### EMC

EN 301 489-1 V1.9.2: 09-2011 EN 55022: 2010 + AC: 2011 Class B EN 55024: 2010

### Radio Spectrum & Health

| EN 300 328 | V1.8.1: 06-2012 |
|------------|-----------------|
| EN 62311:  | 2008            |
| EN 50385   | 2002            |

#### Energy Efficiency

Regulation (EC) No. 1275/2008, No. 278/2009, No. 801/2013 This product is herewith confirmed to comply with the Directives.

### Directives:

Low Voltage Directive 2006/95/EC EMC Directive 2004/108/EC R&TTE Directive 1999/5/EC EMF Directive 1999/519/EC Ecodesign Directive 2009/125/EC RoHS Directive 2011/65/EU R&ACH Regulation (EC) No. 1907/2006

Person responsible for this declaration.

Place of Issue: Torrance, California, USA

Date: November 10, 2014

Name: Sonny Su Signature: Title: Director of Technology

m

### Limited Warranty

TRENDnet warrants its products against defects in material and workmanship, under normal use and service, for the following length of time from the date of purchase. Warranty: 3 year limited warranty (When Applicable: 1 year warranty for power adapter, power supply, and cooling fan components.) Visit TRENDnet.com to review the full warranty policy, rights, and restrictions for this product.

### Garantie Limitée

TRENDnet garantit ses produits contre les défauts matériels et de fabrication, dans des conditions normales d'utilisation et de service, pour les durées suivantes, à compter de la date de leur achat. Limitée: 3 ans de garantie limitée (Si applicable: 1 an de garantie sur l'adaptateur secteur, l'alimentation en énergie et les composants du ventilateur de refroidissement.) Visitez TRENDnet.com pour lire la politique complète de garantie, les droits et les restrictions s'appliquant à ce produit.

### Begrenzte Garantie

TRENDnet garantiert, dass seine Produkte bei normaler Benutzung und Wartung während der nachfolgend genannten Zeit ab dem Kaufdatum keine Material- und Verarbeitungsschäden aufweisen. Garantie: 3-Jahres-Garantie (Soweit zutreffend: 1 Jahr Garantie für Netzteil, Stromkabel und Ventilator.) Alle Garantiebedingungen, Rechte und Einschränkungen für dieses Produkt finden Sie auf TRENDnet.com.

### Garantía Limitada

TRENDnet garantiza sus productos contra defectos en los materiales y mano de obra, bajo uso y servicio normales, durante el siguiente periodo de tiempo a partir de la fecha de compra. Carantia: 3 años (Cuando proceda: 1 año de garantía para componentes de adaptadores de corriente, fuente de alimentación y ventiladores de refrigeración.) Visite TRENDnet.com para revisar la política de garantía, derechos y restricciones para este producto.

### Ограниченная гарантия

Гарантия компании TRENDnet распространяется на дефекты, возникшие по вине производителя, при соблюдении условий эксплуатации и обслуживания в течение установленного периода с момента приобретения. (Продукт: Ограниченная гарантия: Трехлетняя ограниченная гарантия (Распространяется: На протяжении 1 года на силовые адаптеры, источники питания и компоненты вентилятора охлаждения). Полную версию гарантийных обязательств, а также права пользователя и ограничения при эксплуатации данного продукта смотрите на вебсайте TRENDnet.com.

### Garantia Limitada

TRENDnet garante seus produtos contra defeitos em material e mão de obra, sob condições normais de uso e serviço, pelo seguinte tempo a partir da data da compra. Garantia: Garantia limitada de 3 anos. (Quando aplicável: 1 ano de garantia para adaptador de tensão, fonte e componentes de ventoinhas). Visite TRENDnet.com para conhecer a política de garantia completa, direitos e restrições para este produto.)

### Piiratud garantii

TRENDneti tavatingimustes kasutatavatel ja hooldatavatel toodetel on järgmise ajavahemiku jooksul (alates ostukuupäevast) tootmis-ja materjaildefektide garantii. garantii: 3-aastane piiratud garantii. (Garantii kohaldatakse: toiteadapteri, toiteallika ja jahutusventilaatori osadel on 1-aastane garantii.) Täisgarantii põhimõtete, õiguste ja piirangute kohta leiate lisateavet saiditl TRENDnet.com.

### Гарантія компанії

Гарантія компанії TRENDnet поширюється на дефекти, що виникли з вини виробника, при дотриманні умов експлуатації та обслуговування протягом встановленого періоду з моменту придбанна. (Продукт: Обмежена гарантія: 3 роки обмеженої гарантії (Пошироється: Протягом 1 року на силові адаптери, джерела живлення і компоненти вентилятора охолодження) Повну версію гарантійних зобов'язань, а також права користувача та обмеження при експлуатації даного продукту дивіться на вебсайті TRENDnet.com.

## TRENDNET

### Certifications

This device can be expected to comply with Part 15 of the FCC Rules provided it is assembled in exact accordance with the instructions provided with this kit. Operation is subject to the following conditions:

- (1) This device may not cause harmful interference
- (2) This device must accept any interference received including interference that may cause undesired operation.

# F© CEO ERE

 $\underline{\mathbb{X}}$ 

Waste electrical an electronic products must not be disposed of with household waste. Please recycle where facilities exist. Check with your Local Authority or Retailer for recycling advice. Applies to PoE Products Only: This product is to be connected only to PoE networks without routing to the outside plant.

### Note

The Manufacturer is not responsible for any radio or TV interference caused by unauthorized modifications to this equipment. Such modifications could void the user's authority to operate the equipment.

### Advertencia

En todos nuestros equipos se mencionan claramente las características del adaptador de alimentación necesario para su funcionamiento. El uso de un adaptador distinto al mencionado puede producir daños fisicos y/o daños al equipo conectado. El adaptador de alimentación debe operar con voltaje y frecuencia de la energia electrica domiciliaria exitente en el país o zona de instalación.

### Technical Support

If you have any questions regarding the product installation, please contact our Technical Support. Toll free US/Canada: 1-866-845-3673 Regional phone numbers available at www.trendnet.com/support Product Warranty Registration Please take a moment to register your product online. Go to TRENDnet's website at: http://www.trendnet.com/register

TRENDnet 20675 Manhattan Place, Torrance, CA 90501. USA Copyright © 2015. All Rights Reserved. TRENDnet.